## How to pay for Extended Studies (ACO) Travel Deposits:

How to Purchase Items in MyNEVADA

1. Log in to MyNEVADA https://my.nevada.unr.edu/

 From Students' Student Center, locate "Other financial"

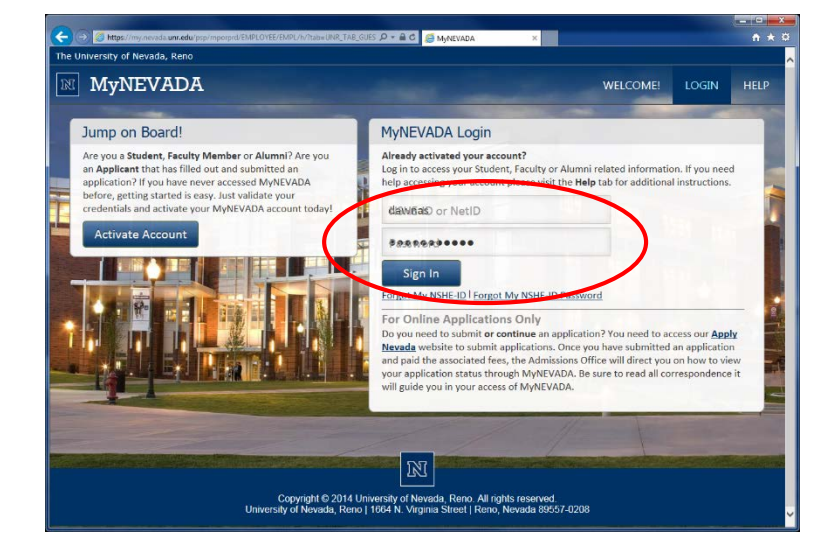

|                                                                                                    |                    |                             |                                                                                                    |                       | X    |
|----------------------------------------------------------------------------------------------------|--------------------|-----------------------------|----------------------------------------------------------------------------------------------------|-----------------------|------|
| < 🕤 🧭 https://my.nevada.unr.edu/psp/mporprd/EMPLOYEE/HRMS/c/SA_LEARNER_SERV/CL 🔎                                                                                                    | - 🗎 C 🥖 Student Ce | enter ×                     |                                                                                                    |                       |      |
| The University of Nevada, Reno 🔹 Dawna C. Snyder                                                                                                    | -                  | My Accourt                  | nt Logout                                                                                                    |                       |      |
| <b>MyNEVADA</b> CAMPUS ADMINISTRATION                                                                                                    | STUDENTS           | FACULTY & STAFF             | ALUMNI                                                                                                    | REPORTING             | HELP |
| Favorites Main Menu > Self Service > Student Center                                                                                                    |                    |                             |                                                                                                    |                       |      |
| A 10                                                                                                    |                    |                             | a distance of the local distance of the local distance of the loca | and the second second |      |
| Dennels Student Conten                                                                                                    |                    |                             |                                                                                                    |                       | ~    |
| Dawna's Student Center                                                                                                    | -                  |                             |                                                                                                    |                       |      |
|                                                                                                    |                    |                             |                                                                                                    |                       |      |
|                                                                                                    |                    |                             |                                                                                                    |                       |      |
|                                                                                                    |                    |                             |                                                                                                    |                       |      |
|                                                                                                    | SE                 | ARCH FOR CLASSES            |                                                                                                    |                       |      |
| Plan (i) You are not enrolled in classes.                                                                                                    |                    |                             |                                                                                                    |                       |      |
| Enroll<br>My Academics                                                                                                    | Com                | Communication Center        |                                                                                                    |                       |      |
| Schedule Planner enrollment shopping car                                                                                                    | t.p.               | Co To Communication Control |                                                                                                    |                       |      |
| at a second second seco | <u>60 10 C0</u>    | mmunication Center          |                                                                                                    |                       |      |
| other academic V                                                                                                    | Hold               | 5                           |                                                                                                    |                       |      |
|                                                                                                    |                    |                             |                                                                                                    |                       |      |
| Finances                                                                                                    | 🔻 To D             | o List                      |                                                                                                    |                       |      |
| Account Account Inguiny (i) You have no outstanding charges at the time.                                                                                                    | No To I            | Do's.                       |                                                                                                    |                       |      |
| Financial Aid                                                                                                    | The Miles          | tones                       |                                                                                                    |                       |      |
| View Financial Aid make a paymen<br>Accept/Decline Awards                                                                                                    | No                 |                             |                                                                                                    |                       |      |
|                                                                                                    | Milestones         | 1                           |                                                                                                    |                       |      |
| other financial 🗸 (3)                                                                                                    | Tenro              | llment Dates                |                                                                                                    |                       |      |
|                                                                                                    | Enrollm            | ent Time                    |                                                                                                    |                       |      |
|                                                                                                    |                    |                             |                                                                                                    |                       |      |
| Personal Information                                                                                                    | 2014.              | session on november 5,      |                                                                                                    |                       | ~    |
| Contact Information                                                                                                    |                    |                             |                                                                                                    |                       |      |

3. Select **Purchase Items** in the drop down box

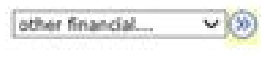

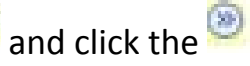

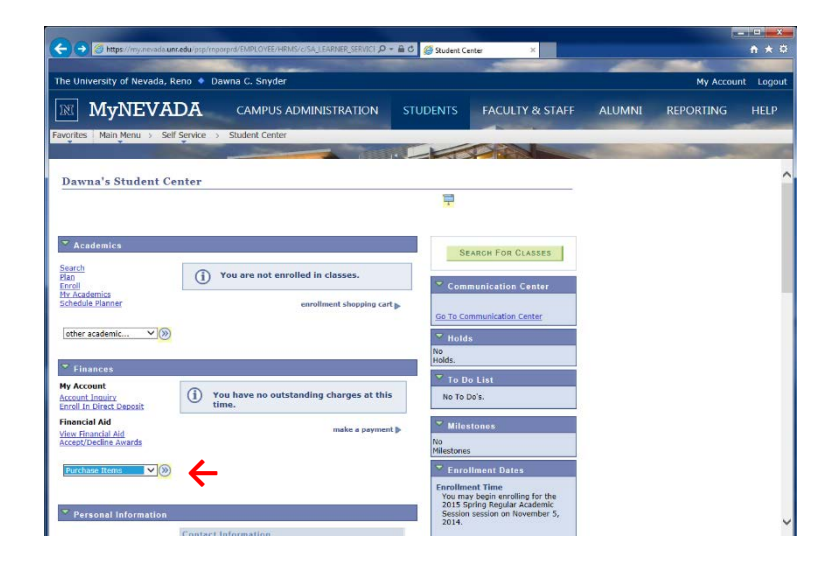

 Select the Extended Studies Deposit for your program by entering 1 in the quantity box.

| Culturersity of Neveda, Reno & Dawna C. Snyder     Student Cashed     Student Cashed     Student C                                                                                                    | dis ane.edu/ptp/mporprd/EMPL | OYEE/HRMS/O'SA_LEARNER_SE | trate: p - i G 🥭 Student C | enter ×         | -                                                                                                    |                                                                                                    | <b>n</b> * |
|----------------------------------------------------------------------------------------------------|------------------------------|---------------------------|----------------------------|-----------------|----------------------------------------------------------------------------------------------------|----------------------------------------------------------------------------------------------------|------------|
| MUNEVENDA     CAMPUS ADMINISTRATION     SUDINS     RACULTY & STAFF     ALUMNI     REPORTING       optimes     Marking ()     Statistic Contex ()     Particular Mancellaneous liens     Internet ()     Internet ()     Interne ()     Internet ()                                                                                                    | la, Reno 🔹 Dawna C. S        | Snyder                    |                            |                 | _                                                                                                    | My Account                                                                                                    | t Log      |
| Wain News     Self Service     Stadent Center     Purchase Hense       Account lequity     Electronic Payments     Account Services       make a payment     purchase Hense   Purchase Items Sclect Items Sclect                                                                                                    |                              | IPUS ADMINISTRATI         | ON STUDENTS                | FACULTY & STAFF | ALUMNI                                                                                                    | REPORTING                                                                                                    | HEL        |
| wava Snyder     pela       Account Sprate     perchase       Account Services     Account Services       Purchase Items     perchase Rens       Scient Items     Scient Services       Scient Items     Scient Services       Scient Items     Scient Services       Scient Items     Scient Services       Scient Items     Scient Services       Scient Items     Scient Services       Scient Items     Scient Services       Scient Items     Unit Price Questity Tems Test       Scientific Strates     Unit Price Questity Tems Test       Scientific Strates     Unit Price Questity Tems Test       Scientific Strates     Unit Price Questity Tems Test       Scientific Strates     Unit Price Questity Tems Test       Scientific Strates     Unit Price Questity Tems Test       Scientific Strates     Unit Price Questity Tems Test       Scientific Strates     Scientific Strates       Scientific Strates     Scientific Strates       Scientific Strates     Scientific Strates       Scientific Strates     Scientific Strates       Scientific Strates     Scientific Strates                                                                                                    | Self Service > Student       | Center > Purchase Misce   | llaneous Items             |                 |                                                                                                    |                                                                                                    |            |
| Jawna Snyder     jeta       Account lequing     Exclusion Eventories       Account lequing     Exclusion Eventories       Parchase Terms     purchase Items       Science Terms     Counter Services       Counter Services     purchase Items       Science Terms     Counter Services       Counter Services     Counter Services       Counter Services                                                                                                    |                              |                           |                            |                 | Contraction of the local division of the local division of the loc | and the second second s | -          |
| Account Inquiry     Electronic Payments     Account Services       Purchase Items     purchase Items       Purchase Items     Select Items       Orient Requestly for the Items vous with to purchase. Use the calculate total provib hotton o calculate the total amount of your purchase. Click HEXT to confirm your purchases.     Item Temperature Select Items       Variable Items     Use Price Questity Item Ited     0.00       Variable Items     Use Price Questity Item Ited       Variable Items     Use Price Questity Item Ited       Variable Items     Use Price Questity Item Ited       Variable Items     Use Price Questity Item Ited       Variable Items     Use Price Questity Item Ited       Variable Items     Use Price Questity Item Ited       Variable Items     Use Price Questity Item Ited       Variable Items     Use Price Questity Item Ited                                                                                                    |                              | go to                     | ~)>>                       |                 |                                                                                                    |                                                                                                    |            |
| The apprendix     purchase Rems       Purchase Items     Scient Items       Scient Items     Scient Rems you with to purchase. Use the calculate total push buffers       outcasted from you with to purchase. Use the calculate total push buffers     Scient Rems you with to purchase. Use the calculate total push buffers       outcasted from you with to purchase. Use the calculate total push buffers     Scient Rems you with to purchase. Use the calculate total push buffers       outcasted from you with to purchase. Use the calculate total push buffers     Scient Rems you with to purchase. Use the calculate total push buffers       outcasted from you with to purchase. Use the calculate total push buffers     Scient Rems you with to purchase. Use the calculate total push buffers       outcasted from you with total     Outcasted from you with total     Scient Rems you with total       outcasted from you with total     Scient Rems you with total     Scient Rems you with total       outcasted from you with total     Scient Rems you with total     Scient Rems you with total                                                                                                    | Electronic Paymer            | ats/Purchases             | count Services             |                 |                                                                                                    |                                                                                                    |            |
| Purchase Hers<br>Select Terms<br>Select Terms<br>Very selection of the Reney spurchase. Use the calculate total point hotton:<br>a calculate the total amount of your purchase. Click HEPT to confirm your purchase.<br>Very selection of the Reney spurchase. Click HEPT to confirm your purchase.<br>Very selection of the Reney spurchase. Click HEPT to confirm your purchase.<br>Very selection of the Reney spurchase. Click HEPT to confirm your purchase.<br>Very selection of the Reney spurchase. Click HEPT to confirm your purchase.<br>Very selection of the Reney selection of the Reney selection | avment                       | purchase it               | ams                        |                 |                                                                                                    |                                                                                                    |            |
| Purchase Items Select Items Inter the quarkity for the flow your visit to gurchase. Use the calculate total push hatfore calculate the total amount of your purchase. Click HCT to caliform your purchases.                                                                                                    |                              | particular in             |                            |                 |                                                                                                    |                                                                                                    |            |
| Purchase Letters           Select Letters           Inter the quantity for the Remy spurshise. Click HEXT to coloring your purchases.           Additional free to total amount of your purchase. Click HEXT to coloring your purchases.           Totaling the total amount of your purchase. Click HEXT to coloring your purchases.           Additional free total           Total free total           Total free tota                                                                                                    |                              |                           |                            |                 |                                                                                                    |                                                                                                    |            |
| Select Items Enter the quartity for the items you with to purchase. Use the calculate total puth huttens ouclude the fold amount of your purchase. Click HEXT to confirm your purchases.           variable       total put the items you with to purchase. Use the calculate total puth huttens ouclude the fold amount of your purchase. Use the calculate total puth huttens ouclude total sectors          variable forms       Unit Price       Quentity Teem Total         variable forms       Unit Price       Quentity Teem Total         variable forms       Unit Price       0.00         variable forms       Unit Price       Double total         variable forms       Unit Price       Double total         variable forms       Unit Price       Double total         variable forms       Unit Price       Double total         variable forms       Unit Price       Double total         variable forms       0.00       0.00         Conserved forms       0.00       0.00         Conserved forms       0.00       0.00         Variable forms       0.00       0.00         Variable forms       0.00       0.00         Variable forms       0.00       0.00                                                                                                    |                              |                           |                            |                 |                                                                                                    |                                                                                                    |            |
| Vertical control     Control of the control of the cont                                             |                              |                           |                            |                 |                                                                                                    |                                                                                                    |            |
| The grantity for the items you with the purchase. Use the calculate total puph holton<br>account of your purchase. Clea fulficity to confirm your purchases.<br>The interval of your purchase. Clea fulficity to confirm your purchases.<br>The interval of your purchase is a second of the interval of the interval<br>function for the interval of the interval of the interval of the interval<br>function for the interval of the interval of the interval of the interval of the interval<br>function for the interval of the interval of the interval of the interval of the interval<br>function for the interval of the interval of the interval of the interval of the interval<br>function for the interval of the interval of the    |                              |                           |                            |                 |                                                                                                    |                                                                                                    |            |
| The the lens you with a purchase. Use the calculate total apush battom o calculate the total amount of your purchase. Cited. HECH to confirm your purchase.       The calculate the total amount of your purchase.       The calculate the total amount of your purchase.       The calculate total amount of your purchase.       The calculat                                                                                                    |                              |                           |                            |                 |                                                                                                    |                                                                                                    |            |
| a calculate the total amount of your purchase. Click HEAT to confirm your purchases.       Total control of your purchase. Click HEAT to confirm your purchases.       Total control of your purchase. Click HEAT to confirm your purchases.       Total control of your purchase. Click HEAT to confirm your purchases.       Total control of your purchase.       Total control of your purchases.       Total control of your purchases.       Total control of your purchases.       Total control of your purchases.       Total control of your purchases.       Total control of your purchases.       Total control of your purchases.       Total control of Studies Control total       Total control of Studies Control total       Total control of Studies Control total       Total control of Studies Control total       Total control of Studies Control total       Total control of Studies Control total       Total control of Studies Control total       Total control of Studies Control total       Total control of Studies Control total                                                                                                    | a itoms you wish to purch    | and the the calculate to  | al much hutton             |                 |                                                                                                    |                                                                                                    |            |
| Availadade Internet     Unit Price     Quantity     Here Total       Availadade Sourci. Ansaumient. Fase     100:00     0.00       Consoling of Extended     0.00     0.00       Validade Sourci. Ansaumient. Fase     100:00     0.00       Consoling of Extended     0.00     0.00       Consoling of Extended     0.00     0.00       Consoling Ansaumient. Fase     Unit Price     Consoling Fase of Extended       Consoling Ansaumient. Fase     Unit Price     Consoling Fase of Extended       Consoling Ansaumient. Fase     Unit Price     Consoling Fase of Extended       Consoling Ansaumient. Fase     Unit Price     Consoling Fase of Extended       Consoling Ansaumient. Fase     Unit Price     Consoling Fase of Extended       Consoling Ansaumient. Fase     0.00     0.00       Determined Studies Deposit Total     0.00     0.00                                                                                                    | ount of your ourchase. Cl    | lick NEXT to confirm your | nurchages                  |                 |                                                                                                    |                                                                                                    |            |
| Variable Irons     Unit Price     Questity     Tem Tata       Available Strong Assessment Face     100:00     0.00       Consoling Fac Total     0     0.00       Variable Irons     Unit Price     0.00       Variable Irons     Unit Price     0.00       Consoling Fac Total     0     0.00       Variable Irons     Unit Price     0.00       Control Studies Oscint J20     220:00     0.00       Control Studies Deposit Total     0     0.00       Dataset Subject Irons     0.00     0.00                                                                                                    | iounc or your purchase. Ci   | lick HEXT to commit your  | purchases.                 |                 |                                                                                                    |                                                                                                    |            |
| V     Quantify Item Tata       Conseling Yes Assessment Exe     190.00     0.00       Conseling Yes Assessment Exe     190.00     0.00       V     0.00     0.00       Variable Items     Unit Price     Conseling Yes       Conseling Yes Assessment Exe     0.00     0.00       V     0.00     0.00       Conseling Status Deposit 200     0.00       Extended Studies Deposit Total     0.00       Catalodia Items     0.00                                                                                                    |                              |                           |                            |                 |                                                                                                    |                                                                                                    |            |
| Vanilable Irons     Unit Price<br>Quantity     Quantity     Tieme Total       Consoling Systematic Tase     100:00     0.00       V     0.00       Vanilable Irons     Unit Price<br>Dataset Systematic Decent 200     290:00       Dataset System Decent 200     290:00     0.00       Dataset System Decent 200     290:00     0.00       Dataset System Decent 200     290:00     0.00       Dataset System Decent 200     0.00     0.00       Dataset System Decent 200     0.00     0.00       Dataset System Decent 200     0.00     0.00                                                                                                    |                              |                           |                            |                 |                                                                                                    |                                                                                                    |            |
| Consisting Fee Total     0.00       Consisting Fee Total     0.00       V     0.00       Available Items     Unit Price       Control Control Control     0.00       V     0.00       Control Control Control Control     0.00       Control Control Control Control     0.00       Control Control Control Control     0.00       Control Control Control Control     0.00       Control Control Control Control     0.00       Control Control Control Control     0.00       Control Control Control Control     0.00                                                                                                    |                              | Unit Price Quantity       | Item Total                 |                 |                                                                                                    |                                                                                                    |            |
| Consisting Fee Total     0.00       0     Available trans       Unit Prrice     Versiting Trans       Danded Studies Deposit 200     590.00       Danded Studies Deposit 200     920.00       Danded Studies Deposit 200     920.00       Danded Studies Deposit 200     90.00       Danded Studies Deposit 100     60.00       Database Studies Deposit 101     0.00       Database Studies Deposit 102     90.00       Database Studies Deposit 102     90.00                                                                                                    | ent Fee                      | 100.00                    | 0.00                       |                 |                                                                                                    |                                                                                                    |            |
| Weiklick Lessenik         Unit Priced Committy Form Total           Control of Jondies Descrit, 200         500.0         6.00           Control of Jondies Descrit, 200         200.0         6.00           Extended Studies Descrit, 200         800.00         6.00           Extended Studies Descrit, 200         6.00         6.00           Extended Studies Descrit, 200         6.00         6.00           Studies Descrit, 200         6.00         6.00                                                                                                    |                              |                           | 0.00                       |                 |                                                                                                    |                                                                                                    |            |
| Available trans         Unit tricin         Construct Team Table           Data field Stadiet Depark 200         500.0         1         0.00           Extended Stadies Depark 200         200.0         0.00         0.00           Extended Stadies Depark 200         900.00         0.00         0.00           Data field Stadies Depark 200         900.00         0.00         0.00           Data field Stadies Depark 100         900.00         0.00         0.00           Original States         Unit Tricin         0.00         0.00                                                                                                    |                              |                           |                            |                 |                                                                                                    |                                                                                                    |            |
| Control Studies Descrit. 200         500 0         1         9.60           Control Studies Descrit. 201         290 0         0.60         0.60           Control Studies Descrit. 201         800.00         0.60         0.60           Extended Studies Descrit. 701         800.00         0.60         0.60                                                                                                    |                              | Unit Price Quantity       | Item Total                 |                 |                                                                                                    |                                                                                                    |            |
| Daméné Janése Deposit 200         200.0         0.00           Extended Studies Deposit 200         800.00         0.00           Extended Studies Deposit Total         0.00                                                                                                    | .500                         | 500.01 1                  | 0.00                       |                 |                                                                                                    |                                                                                                    |            |
| Datased Studies Deposit Total         000         0.00           Outloaded Studies Deposit Total         0.00                                                                                                    | : 200                        | 200.00                    | 0.00                       |                 |                                                                                                    |                                                                                                    |            |
| Extended Studies Deposit Total     0.00       or                                                                                                    | . 800                        | 800.00                    | 0.00                       |                 |                                                                                                    |                                                                                                    |            |
| Axillable trens     Itali Price     Insuffiy     Item Table                                                                                                    | usit Total                   |                           | 0.00                       |                 |                                                                                                    |                                                                                                    |            |
| Italiable trems         Unit Price         Quantity         Trem Total                                                                                                    |                              |                           |                            |                 |                                                                                                    |                                                                                                    |            |
| Available Items Unit Price Quantity Item Total                                                                                                    |                              |                           |                            |                 |                                                                                                    |                                                                                                    |            |
|                                                                                                    |                              | Unit Price Quantity       | Item Total                 |                 |                                                                                                    |                                                                                                    |            |

5. Continue through the payment process.

Please email ACO, after placing your deposit. In your email please give us your full name and the class you wish to place your deposit for. We can be reached at the following emails, Nik Leiner <u>cleiner@unr.edu</u>, Jared Volk <u>jaredv@unr.edu</u>, or Dawna Snyder <u>dawnas@unr.edu</u>